●平台路徑:請您於透過中心網頁→外語e學苑→自學軟體→朝陽科技大學
 -Super Testing,該連結為

http://www.flc.cyut.edu.tw/e-learning/software.aspx

## ●「主題單字自學」的操作方式:

步驟(一)請在畫面登入帳號(請輸入學生證號碼)及密碼(請輸入身分證號碼), 外籍生帳號及密碼(兩者一律都輸入學生證號碼)

| 🖉 朝陽科技大學-Super Testing - Windows Internet Explorer         |                                         |  |
|------------------------------------------------------------|-----------------------------------------|--|
| C                                                          | 🖌 🎸 🗙 🚱 Google 🖉 🖉                      |  |
| 檔案 E 編輯 E 檢親 (Y) 我的最愛 (A) 工具 (I) 說明 (II)                   |                                         |  |
| × Google v 👌 搜尋 🗸                                          | · • 🚰 分享 更多設定 >> 登入 🔍 •                 |  |
| × Q, - Search - Repair (15) PC Errors ·                    | - 🤽 🐺 🚱 📮 🐻 🕨 SAFM 🔶 🖣+-                |  |
|                                                            |                                         |  |
| Ø 朝陽科技大學-Super Testing                                     | 黄郵件 🚔 列印化) - 網頁化 - 安全性心 - 工具心 - 🕢 説明化 - |  |
|                                                            | ×                                       |  |
| 出现日本小社上的 Ourser Testing                                    |                                         |  |
| 朝杨科技入学-Super resting                                       |                                         |  |
|                                                            |                                         |  |
|                                                            |                                         |  |
| 最新公告 新手上路 網站海覽 學習資源 註冊 忘記:                                 | <b>密碼 管理員 老師</b>                        |  |
|                                                            |                                         |  |
|                                                            | 候號:                                     |  |
| ▼ 12/18 Spelling Bee 比賽                                    | 密碼:                                     |  |
|                                                            | 確定                                      |  |
| 1.活動名稱: 大學生"拼"了沒 (Spelling Bee 2)                          |                                         |  |
| 2.活動時間: 12月18日(二)下午3:30~5:20                               |                                         |  |
| 3.活動地點:設計大樓D-307、D-308電腦教室                                 | Contact                                 |  |
| 4.參加對象:A場不分級競賽:全校學生(不含應外系學生)B場分級競賽:以日間部大一、                 | Contact                                 |  |
| 大二英文各級數修課學生爲主。A、B兩場競賽依序舉行,故大一、大二同學兩場皆可報名                   | ④ 姓名:遠古科技                               |  |
| 參加,然而公平起見,於A場已得名次之同學即提前完成競賽,不得進入B場競賽。                      | ④ 電話:02-24575868 轉11                    |  |
| 5.報名方式:報名A場不分級競賽者,請至http://120.110.24.1/english/com,依真實身分註 | ○ 常報:service@fatt.com.tw                |  |
| 彼 , 進八平台亚點選「能刀競費」 , 於報名期间欄位內 , 按下<線上報名> , 如系統出現            |                                         |  |
|                                                            | #157741988日 マムマ 100.00 mm               |  |
|                                                            |                                         |  |
|                                                            |                                         |  |

🏉 空中英語教室-Super Testing - 練習 - Windows Internet Explorer \_ 7 🗙 💽 🕞 🗢 🙋 http://120.110.24.1/english/member/dictione 🔽 🐓 🗙 🚼 Google ρ-檔案(F) 編輯(E) 檢視(Y) 我的最愛(A) 工具(T) 說明(H) ✓ 🛂 搜尋 ▾·· 🕶 分享 更多設定 ≫ 登入 🔧・ × Google Search 🔹 Update (4) Windows Drivers 📑 🗧 🎄 🖷 🚱 📮 🐻 🕨 SAFM × 0,-↓ ↓ + - 🖕 我的最爱 🛛 🍰 🔊 20121019 「宝塚歌劇団 台... 👌 Google 🔁 建議的網站 🗸 🛅 白主機用 🗸 🔊 取得更多附加元件 🗸 🟠 首頁 🗹 🔻 🔝 摘要 🗇 🖃 閱讀郵件 🚔 列印 🕑 🔹 網頁 🕑 🔹 安全性 🕲 👻 工具 🔍 💘 說明 🗋 👻 🏉 空中英語教室-Super Testing - 練習 輔莽課程自學 個人資料 系统渔性自學 語言中心指定测驗 教師指定测驗 主題軍字自學 登出 自學 競賽 拼字 👍 👻 🔍 100% 3 😔 網際網路 🛂 開始 🔄 推貫 - Misr... 🖸 読養宣傳 - ... 🥜 空中英語... 🥜 朝陽科技... 🌈 自學軟體 - ... 🌈 /http://120 1... 🏾 P 🚔 🎲 😡 🤐 🖗 星期四 o 🖸 🧭 🔮 💿 🚺

步驟(二) 點選上方中間<主題單字自學>並於左上方點選<自學>即出現以下畫面

步驟(三)點選<讀意拼字>即出現以下畫面,同學可以按照<科目級數>(例如大一 英文初級、大二英文中級)或者<英檢級數>,並選擇題數後按確定,進行練習

🌈 空中英語教室-Super Testing - 練習 - Windows Internet Explorer - 7 🗙 😋 🕞 🔻 👔 http://120.110.24.1/english/member/dictionary.as 💌 🐓 🗙 🚼 Google ρ. 檔案(E) 編輯(E) 檢視(Y) 我的最愛(A) 工具(T) 説明(H) ✓ 🛂 搜尋 ▾
₩ 经 分享 更多設定 ≫ × Google 登入 🔍 🗸 Search 🔻 Update (4) Windows Drivers 🛛 🗗 🖉 🖳 🐖 🚱 🛛 🕎 🕨 SAFM х 🔍 -🖕 我的最爱 🛛 🍰 🔊 20121019 「宝塚歌劇団 台... 🔧 Google 🔁 建議的網站 🗸 🛅 白主機用 🗸 🔊 取得更多附加元件 🗸 🐴 首頁 🛯 🔹 🔄 摘要 🗇 🕞 閱讀郵件 🛛 🖶 列印 🕑 🔹 網頁 🕑 👻 安全性 🖏 🔹 工具 🔍 🔹 説明 🕛 👻 🏉 空中英語教室-Super Testing - 練習 主題單字自學 個人資料 系统連性自學 語言中心指定測驗 教師指定測驗 輔導課程自學 自學 競賽 自學>讀意拼字 您已經練習了1次! ● 依科目級數: ★-英文基礎報 (題目為所選級數本學期主題式單字之學習範圍) 題數: 10 🗸 ○依英檢級數: 🗤級&中級 🗸 題數: 10 🗸 ◎確 定 ◎回上頁 完成 😚 🛛 👩 🌍 網際網路 👍 🗸 🔍 100% 🕞 💽 推廣 - Micr... 🔛 競賽宣傳 -... 🕜 空中芙語... 🔗 朝陽科技... 🔗 自學軟體 --... 🄗 http://1201... 🕴 R 🖮 🌮 😰 cara 🦿 🛃 開始 星期四 0 0 🚱 🔮 0 💽 🏉

步驟(四)進行練習,如以下畫面,每一題則按照<詞性>、<中文字意>及<字母數 提示>,在框框內打入正確的單字,打完所有單字最後按<確定>送出

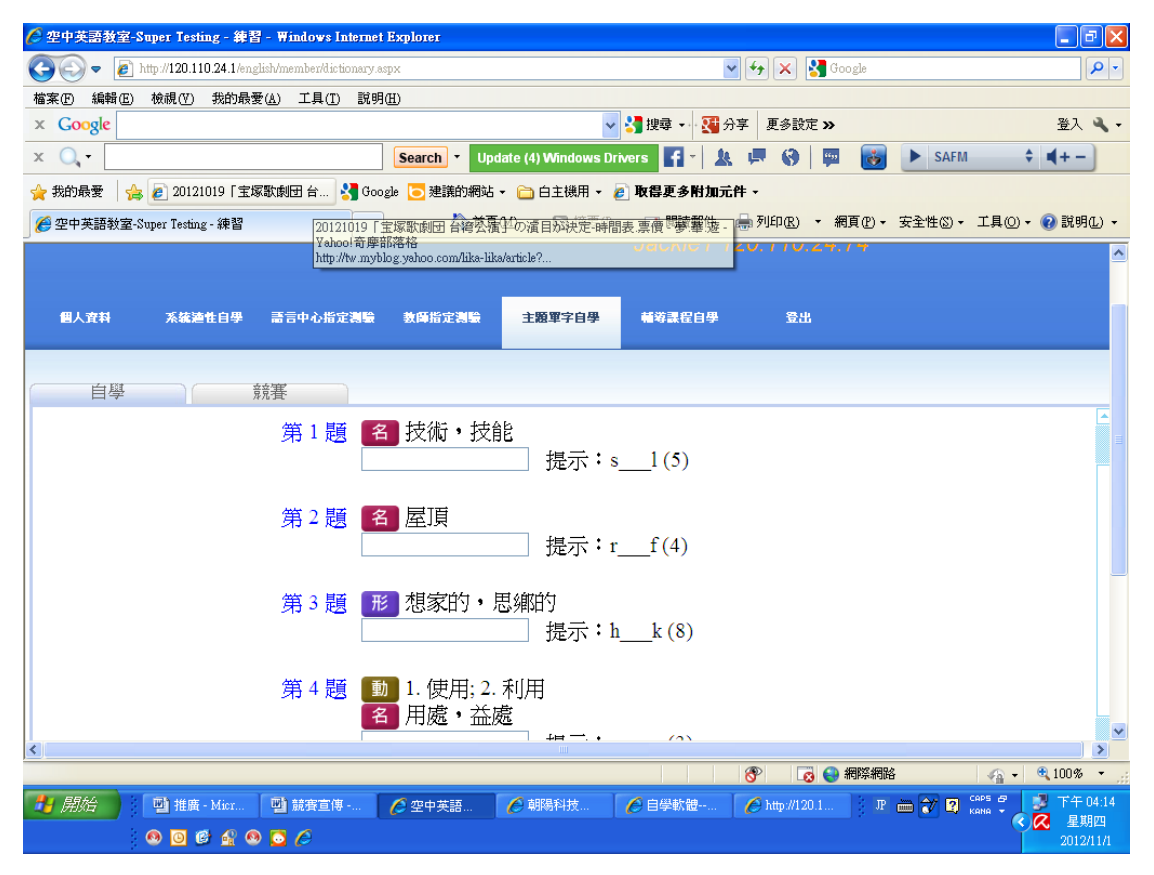

步驟(五)觀看練習成績及答案,完成練習,接著可選擇<離開>或<繼續>

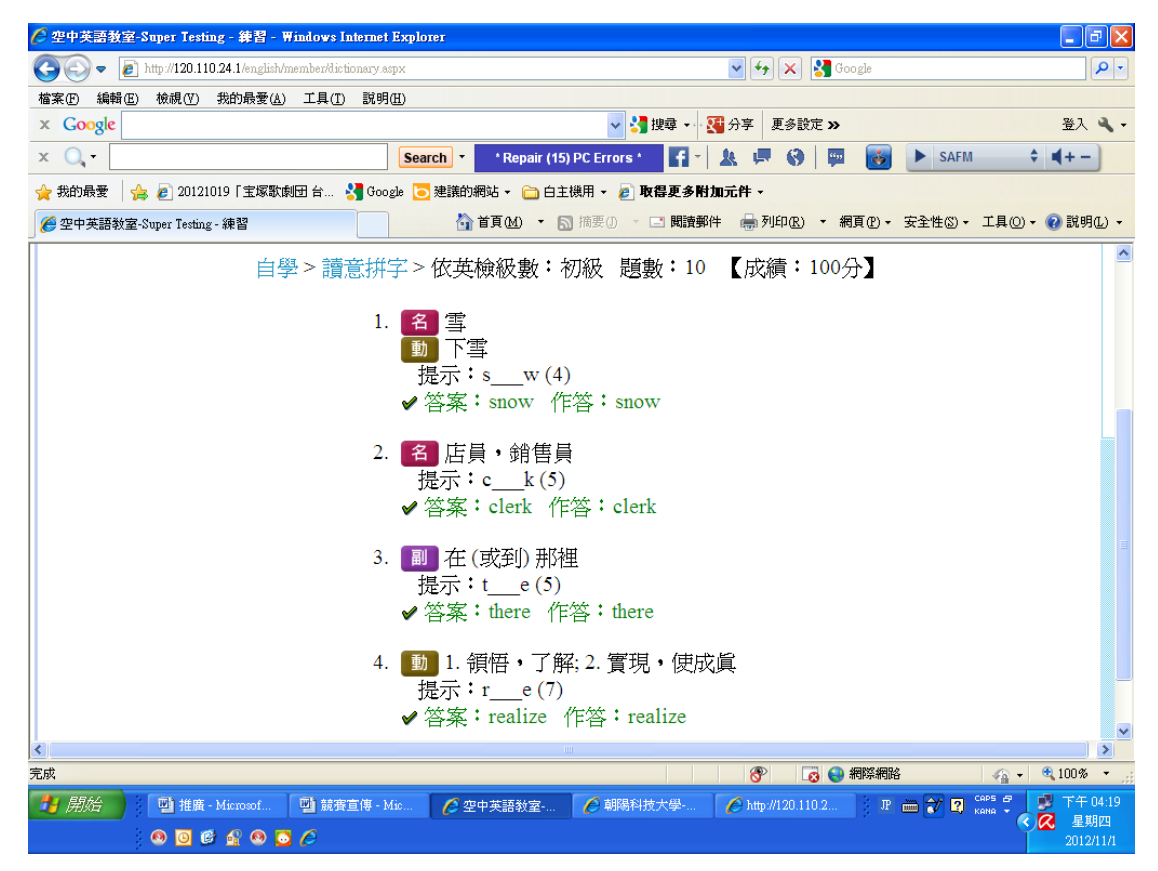

步驟(六)往後登入,選擇拼字練習自學時,畫面上方會出現「您已經練習了X 次!」的紀錄顯示,將游標移至此處點進去,可看到過往練習紀錄

| 🔐 ▼ 🌈 自學軟體外語e學苑朝陽 🏈 朝陽科技大學-Super Tes 🗙                                                                                                    |                                                                                                    |
|----------------------------------------------------------------------------------------------------|----------------------------------------------------------------------------------------------------|
| 朝陽科技大學-Super Test                                                                                                    | ing <sub>1學生1.170.124.55</sub>                                                                                                    |
| 個人資料 系統過性自學 語言中心指定測驗 教師指定測驗 主題單字                                                                                                    | ·自學 輔導課程自學 登出                                                                                                    |
| 自學意義                                                                                                    | 2                                                                                                    |
| 自學 > 拼字:讀意 > 練習紀錄                                                                                                    | <ol> <li>A 床 提示:bd(3)</li> <li>✓ 答案:bed 作答:bed</li> <li>氟侯 提示:ce(7)</li> </ol>                                                                    |
| No. 成績         開始日期時間         結束日期時間         観運           1         80         2012/11/05 00:10:15         2012/11/05 00:11:10         観照面 | 3. 動跳舞 提示:de(5)<br>≪答案:dance 作答: dance                                                                                                    |
| 2 10 2012/11/02 14:31:00 2012/11/02 14:31:22 戦権                                                                                            | <ul> <li>4. 名 甜甜圈 (=donut) 提示:dt(S)</li> <li>✓ 答案:doughnut 作答:doughnut</li> <li>5. 名 閃電 提示:l_g(9)</li> <li>✓ 答案:lightning 作答:lightning</li> </ul> |
|                                                                                                    | <ul> <li>6. 動 1.和相酷; 2.和…吻合,一致 提示:m_h(5)</li> <li>✓ 答案: match 作答: match</li> <li>7. 名 材料 提示:m_1(8)</li> </ul>                                     |
| *                                                                                                    | ● 答案:material 作答:material ▼                                                                                                    |
| 完成                                                                                                    | 😜 網際網路 🋛 🏹 🔹 🍕 100% 🔹 💡                                                                                                    |